## Порядок установки IP адреса компьютера при работе в сети Ethernet с контроллерами серии ELC

Нажать «ПУСК», выбрать «Сетевое окружение»

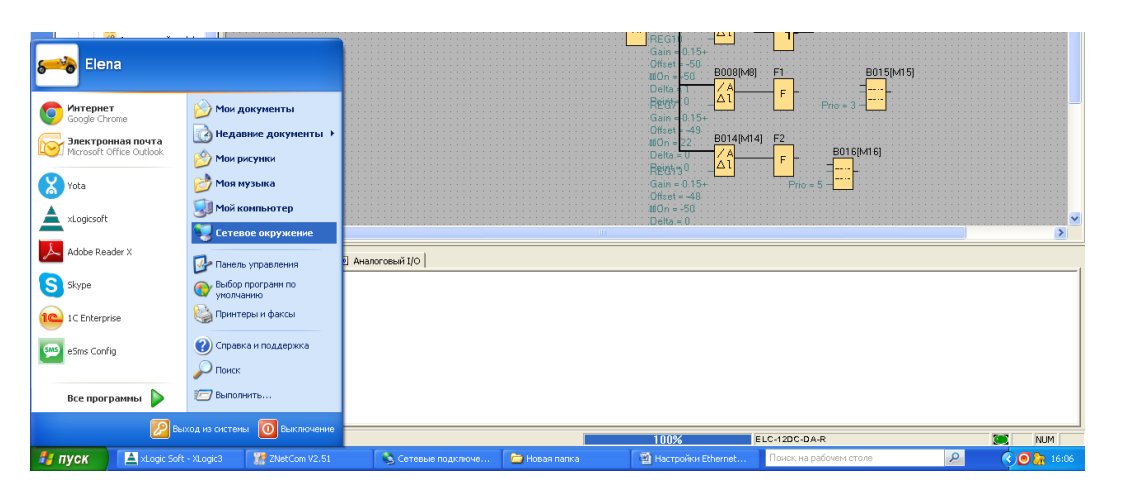

Нажать «Сетевое окружение»

| _        | — 🛄 Асинхронный Им         |                                                                                                    |                                                 |             |                                              |
|----------|----------------------------|----------------------------------------------------------------------------------------------------|-------------------------------------------------|-------------|----------------------------------------------|
| SF       | — 🕂 Произвольный Г         | 😼 Сетевое окружение                                                                                              |                                                 |             |                                              |
| 5.       | — 🕂 Ступенчатый пе         | • *                                                                                                    |                                                 |             |                                              |
| A        | - 🕂 Мультиплексны          | Файл Правка вид изоранное Серві                                                                                  | с Справка                                       | A.          |                                              |
|          | 🕒 🕒 Недельный тай          |                                                                                                    | ~ _                                             |             | 0076 17                                      |
| ~        | 🔛 Годовой таймер           | 🛛 🔄 Назад 👻 🕞 👻 🧭 Поиск                                                                                          | 🦻 Папки 🔛 🔹                                     |             | 004((wiv)                                    |
| 010      |                            |                                                                                                    |                                                 |             |                                              |
|          | AC ACTOHOMMOCKIE           | Адрес: 🔍 Сетевое окружение                                                                                       |                                                 | V S Depexoa | <mark></mark>                                |
|          | секундомер                 | G er reter en py men me                                                                                          |                                                 |             |                                              |
|          | - Счетчик                  |                                                                                                    | Интернет                                        |             |                                              |
|          |                            | Сетевые задачи 🖉                                                                                                 |                                                 |             |                                              |
|          |                            | <b>CA</b>                                                                                                    |                                                 |             | 0002                                         |
|          | Порог триггера             | 🧟 Добавить новый элемент в                                                                                       | / logistic на 192.168.1.2                       |             | 09[M9] · · 🗂 · · · · · · · · · · · · · · · · |
|          | 🖃 🦳 Аналоговый             | сетевое окружение                                                                                                |                                                 |             |                                              |
|          | Аналоговый ком             | 🔕 Отобразить сетевые                                                                                             |                                                 |             |                                              |
|          |                            | подключения                                                                                                    |                                                 |             |                                              |
|          | Аналоговые пор             | 🚳 Установить Отображение всех вруг                                                                               | KONTHATADOR DO BERGUISHING E STONE KONTHATADU   |             |                                              |
|          | 2- Аналоговыи уси          | малую сеть отооражение всех други                                                                                | к контритеров, подключенных к этому контритеру. |             |                                              |
|          | 42 Аналоговые Кон          | Установить беспроводную                                                                                          |                                                 |             |                                              |
|          | Аналоговый дис             | домашнюю сеть или сеть                                                                                           |                                                 |             |                                              |
|          | — 🔚 Аналоговый МШ          | малого офиса                                                                                                    |                                                 |             |                                              |
|          | С ПИ-регулятор             | 💑 Отобразить компьютеры                                                                                          |                                                 |             |                                              |
|          | 🐥 Аналоговый Ваг           | рабочей группы                                                                                                   |                                                 |             | R012[W12]                                    |
|          | += Avanoropus Mal          | Показывать значки для                                                                                            |                                                 |             |                                              |
|          | A MHANDI OBDIT MAK         | сетевых UPnP-устройств                                                                                           |                                                 |             |                                              |
|          | E+ AHAJIOI OBBIA Mat       |                                                                                                    |                                                 |             | · · · · · · · · · · · · · · · · · · ·        |
|          | Ах Фильтр аналого          |                                                                                                    |                                                 |             |                                              |
|          | Ax Max/Min                 | Пругие места                                                                                                    |                                                 |             |                                              |
|          | — д Среднее значен         | другиенсета                                                                                                    |                                                 |             | 16M16                                        |
|          | 🖻 🚞 Разное                 | 🕝 Рабочий стол                                                                                                   |                                                 |             | To five of                                   |
| 60       | - RS Реле с блокиров       |                                                                                                    |                                                 |             | -                                            |
| ÷.       | Нипульсные рег             | 😼 Мой компьютер                                                                                                  |                                                 |             | •                                            |
| ŏ        | Текстовое сооб             | 🔒 Мои документы                                                                                                  |                                                 |             | <b>F</b>                                     |
| Ĕ        | / Softkou                  |                                                                                                    |                                                 |             |                                              |
|          | DUICKBY                    | ООЩИЕ ДОКУМЕНТЫ                                                                                                  |                                                 |             | • • • • • • • • • • • • • • • • • • • •      |
| <u>×</u> | C Perurto CABURA           | 🐁 Принтеры и факсы                                                                                               |                                                 |             | >                                            |
|          |                            |                                                                                                    |                                                 |             |                                              |
| ×        |                            | and the second second second second second second second second second second second second second second second |                                                 |             |                                              |
| • 🔚      | моделир                    | Подробно 😵                                                                                                    |                                                 |             |                                              |
| 10       | oen Ethernet,Server,192.18 |                                                                                                    |                                                 |             |                                              |
| Pi       | _C—>PC                     |                                                                                                    |                                                 |             |                                              |
| PI       | C's Model: ELC-12DC-DA     |                                                                                                    |                                                 |             |                                              |
| 0.       | nen Ethernet Senver 1921P  | 8 0 1 78 OK                                                                                                    |                                                 |             | •                                            |
|          |                            |                                                                                                    |                                                 |             |                                              |

Нажать на строку «Отобразить сетевые подключения»,

Навести курсор на иконку «Подключение по локальной сети»,

Правой кнопкой открыть окно,

Левой кнопкой нажать на свойства

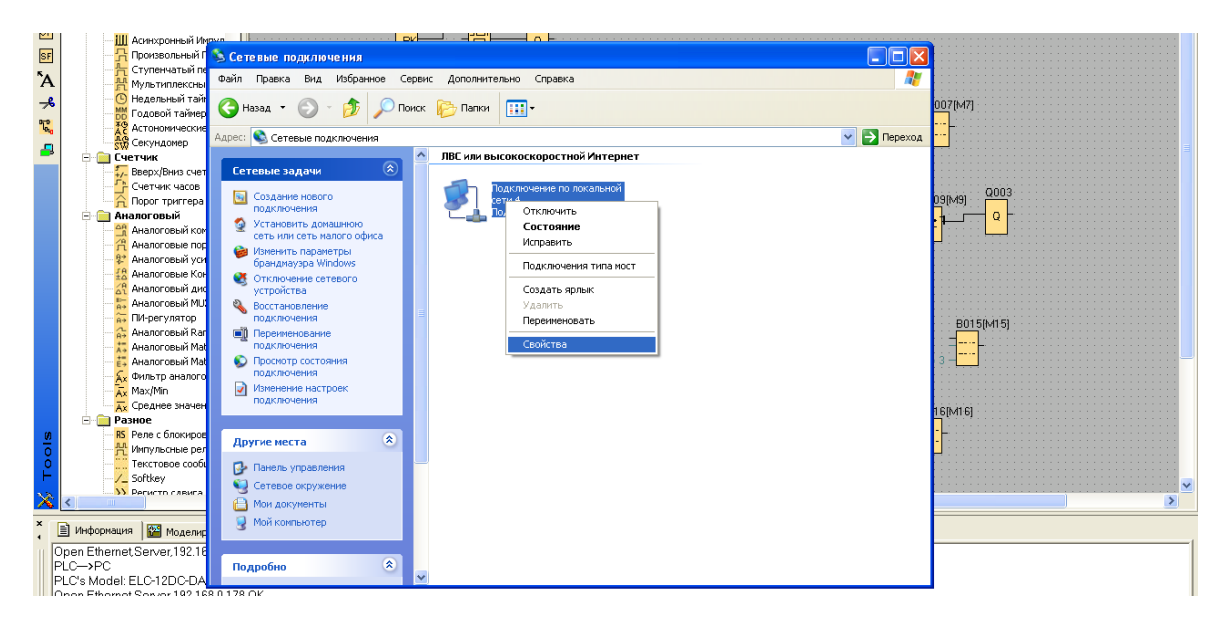

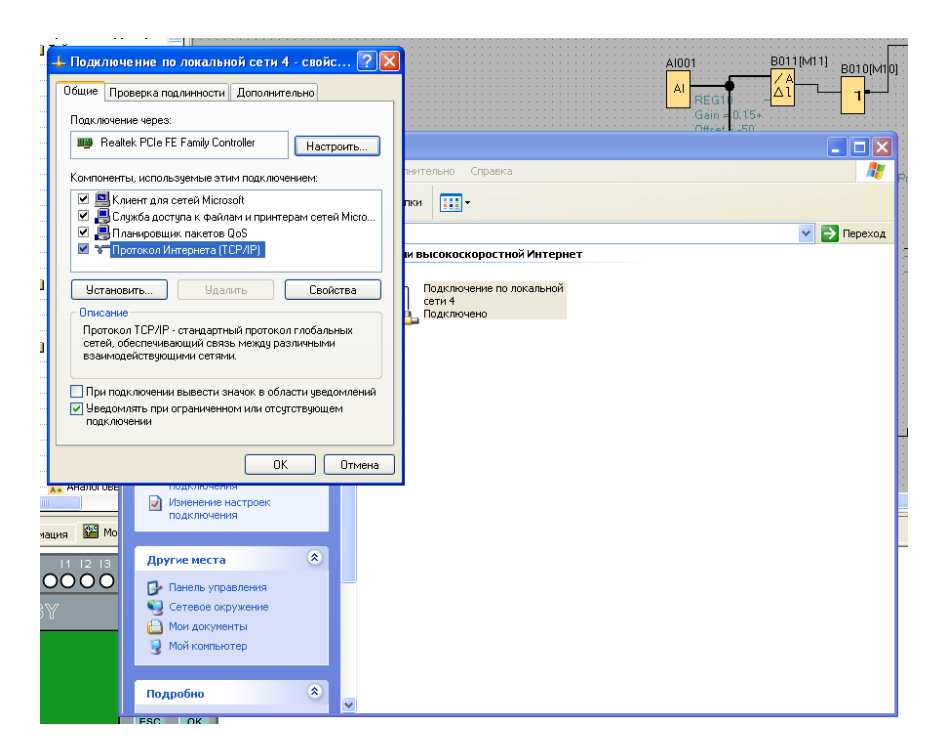

Выбрать «Протокол Интернета (TCP/IP)», левой кнопкой нажать на «Свойства»

|                 |                                                                                                    | 2 ZNetCom V2.51 |                                                                           |                      |      |       |         |                   |               |  |  |  |
|-----------------|----------------------------------------------------------------------------------------------------|-----------------|---------------------------------------------------------------------------|----------------------|------|-------|---------|-------------------|---------------|--|--|--|
|                 |                                                                                                    |                 | Qperation View Help Test Language                                         |                      |      |       |         |                   |               |  |  |  |
|                 |                                                                                                    |                 | 🐚 Search 🔍 Specify Search 🞵 Clear 🔌 Get Info 🔳 Reset 🧟 Download 🍃 About 🖕 |                      |      |       |         |                   |               |  |  |  |
|                 |                                                                                                    |                 | Properties                                                                |                      | -# × | Index | Module  | MAC               | IP            |  |  |  |
|                 |                                                                                                    |                 | 🐚 Refresh 🛛 📄 Apply Chang                                                 | e 🛛 🔵 Collapse/Expar | nd   | 0     | IPort-1 | 00:14:97:06:E7:41 | 192.168.0.178 |  |  |  |
|                 |                                                                                                    |                 | Dimport 🕞 Export                                                          |                      |      |       |         |                   |               |  |  |  |
|                 |                                                                                                    |                 | Work Port                                                                 | 4001                 | ~    |       |         |                   |               |  |  |  |
| 17-             |                                                                                                    | 1               | Timeout to Disconnect                                                     | 0                    | _    |       |         |                   |               |  |  |  |
| iii 👍 T         | Тоджлючение по локальной сети 4 - свойс ? 🗙                                                               |                 | TCP Alive Check Time(s)                                                   | 1                    | _    |       |         |                   |               |  |  |  |
|                 |                                                                                                    |                 | The First Byte of a Frame/H                                               | n<br>n               | _    |       |         |                   |               |  |  |  |
|                 | бщие Проверка подлинности Дополнительно                                                                   |                 | The Last Byte of a Frame(H                                                | Ħ 🛛                  | - 11 |       |         |                   |               |  |  |  |
| - L             |                                                                                                    |                 | Baudrate                                                                  | 9600                 | _    |       |         |                   |               |  |  |  |
| - 1             | Свойства: Протокод Интернета (ТСР/Ю) 🛛 🛛 🔽                                                                |                 | Data Bits                                                                 | 8                    | - 11 |       |         |                   |               |  |  |  |
|                 |                                                                                                    |                 | Stop Bits                                                                 | 1                    | - 11 |       |         |                   |               |  |  |  |
|                 | Общие                                                                                                    |                 | Parity                                                                    | None                 | - 11 |       |         |                   |               |  |  |  |
| K               |                                                                                                    | 1               | Frame Length                                                              | 500                  | _    |       |         |                   |               |  |  |  |
| ··· [           | Параметры IP могут назначаться автоматически, если сеть                                                   |                 | Frame Interval(ms)                                                        | 1                    | - 11 |       |         |                   |               |  |  |  |
|                 | поддерживает эту возможность. В противном случае параметры<br>IP можно подинить и сетевого администратора |                 | Clear COM Buffer                                                          | Never                | - 11 |       |         |                   |               |  |  |  |
|                 | п можно получить у сетевого администратора.                                                               |                 | TCP Turbo                                                                 | Disable              | - 11 |       |         |                   |               |  |  |  |
|                 | <ul> <li>Полициять IR запада автомати изоку и</li> </ul>                                                  |                 | TCP Disconnect                                                            | Keep Connection      | - 11 |       |         |                   |               |  |  |  |
|                 | Ополучить п. адрес автоматически                                                                          | 10              | TCP Connection Password                                                   | None                 | _    |       |         |                   |               |  |  |  |
|                 | <ul> <li>Использовать следующий IP-адрес:</li> </ul>                                                      |                 | TCP Connection Info                                                       | None                 |      |       |         |                   |               |  |  |  |
|                 | IP-адрес: 🤇 192.168.0.177 🔪 🧧                                                                             | e⊦              | TCP Connection Condition                                                  | None                 |      |       |         |                   |               |  |  |  |
|                 |                                                                                                    |                 | TCP Connection Count                                                      | 2                    |      |       |         |                   |               |  |  |  |
|                 | Маска подсети: 255 . 255 . 255 . U                                                                        |                 | Function IO                                                               | TCP Link Status      |      |       |         |                   |               |  |  |  |
| 3               |                                                                                                    |                 | Target Port 1                                                             | 5098                 |      |       |         |                   |               |  |  |  |
|                 |                                                                                                    |                 | Target IP 1                                                               | 192.168.0.177        |      |       |         |                   |               |  |  |  |
|                 | Получить адрес DNS-сервера автоматически                                                                  |                 | Target Port 2                                                             | 5001                 |      |       |         |                   |               |  |  |  |
|                 | ⊙ Использовать следующие адреса DNS-серверов:                                                             | н               | Target IP 2                                                               | 192.168.1.56         |      |       |         |                   |               |  |  |  |
| ····            |                                                                                                    |                 | Target Port 3                                                             | 5002                 |      |       |         |                   |               |  |  |  |
|                 | Предпочитаемый DNS-сервер:                                                                                |                 | Target IP 3                                                               | 192.168.1.19         |      |       |         |                   |               |  |  |  |
|                 | Альтернативный DNS-сервер:                                                                                |                 | Target Port 4                                                             | 5003                 |      |       |         |                   |               |  |  |  |
|                 |                                                                                                    |                 | Target IP 4                                                               | 0.0.0.0              |      |       |         |                   |               |  |  |  |
| An A            |                                                                                                    |                 |                                                                           |                      | ×    |       |         |                   |               |  |  |  |
|                 | Дополнительно                                                                                             |                 | Target IP 1                                                               |                      |      |       |         |                   |               |  |  |  |
|                 |                                                                                                    |                 | Target IP can be IP Address, e.g. 192,168.0.1; or IP                      |                      |      |       |         |                   |               |  |  |  |
| кация ОК Отнона |                                                                                                    |                 | 192.168.0.1-192.168.0.7: or [                                             | Domain. e.n.         |      |       |         |                   |               |  |  |  |
| _               |                                                                                                    |                 |                                                                           |                      |      |       |         |                   |               |  |  |  |
| 11              |                                                                                                    |                 |                                                                           |                      |      | _     |         |                   |               |  |  |  |

В строке «IP адрес:» выставить адрес взятый в строке «Target IP 1» программы "ZNetCom2" Подтвердить изменение IP Адресат нажав кнопку «OK» в окне «Свойства: Протокол Интернета (TCP/IP)» И, нажав кнопку «OK» в окне «Подключение по локальной сети - свойства»

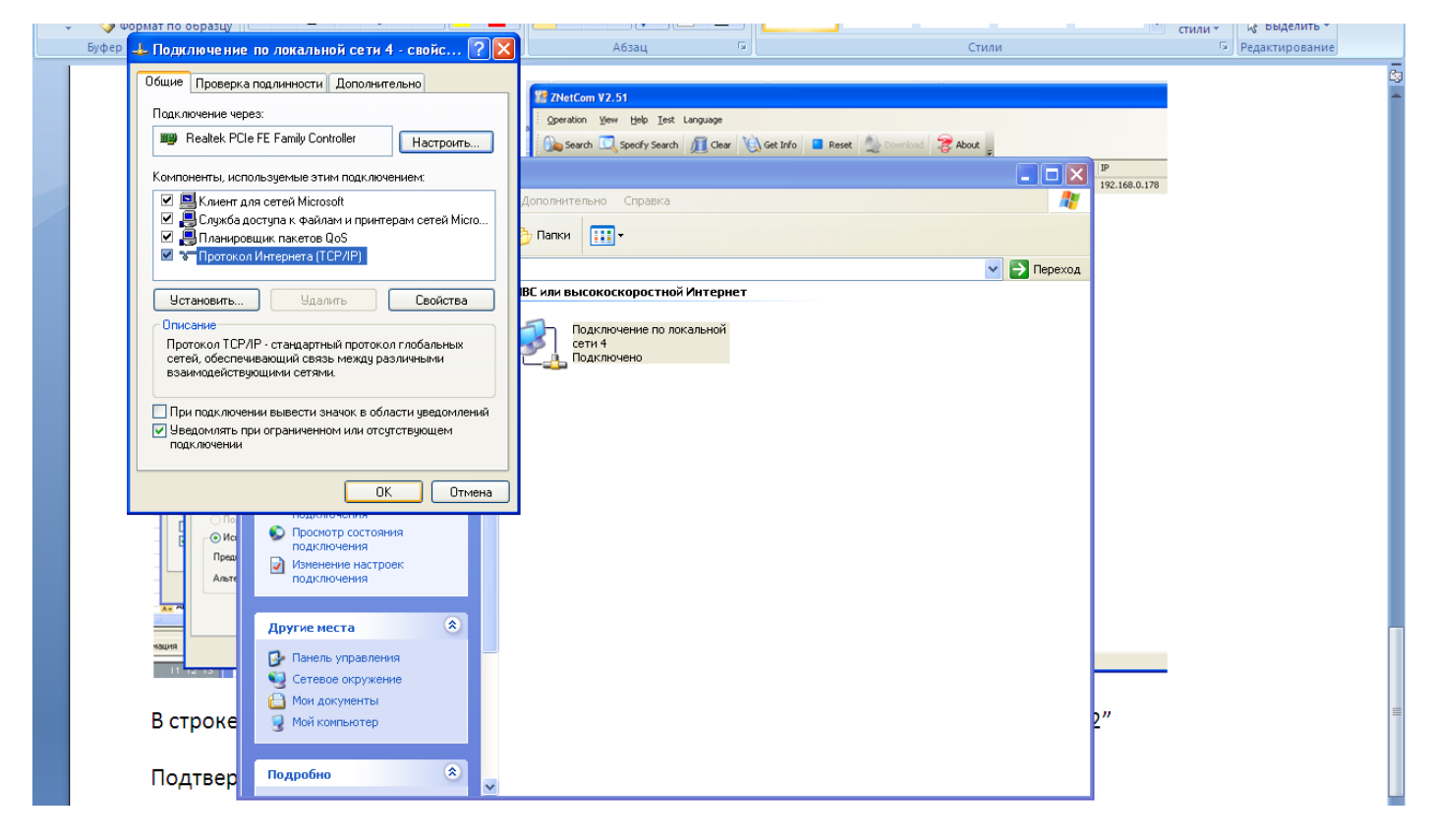

Адрес IP установлен.